## **EPSON**<sup>®</sup> GT-15000

Spalvoto vaizdo skeneris

## **Parengties vadovas**

| 1 | Saugumo instrukcijos            |
|---|---------------------------------|
| 2 | Kaip pažinti skenerį 6          |
| 3 | Programinės įrangos įdiegimas 8 |
| 4 | Kaip parengti skenerį10         |
| 5 | Kaip naudoti skenerį19          |
| 6 | Pasirinktys                     |
| 7 | Norėdami sužinoti daugiau apie  |
|   | savo skenerį                    |

### Kur rasti informaciją

#### Parengties vadovas (šis dokumentas)

Aprašo, kaip parengti skenerio programinę įrangą ir naudoti skenerį paprastai skenuojant. Jame taip pat aprašoma, kaip įdiegti pasirinktis.

#### Elektroninis žinynas

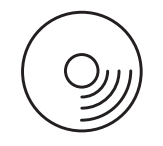

Kompaktiniame diske, priedėtame prie skenerio yra šis vadovas, skenerio tvarkyklės, "Adobe Acrobat Reader", "ScanSoft Paper Port" ir "ABBYY FineReader".

Suteikia pagrindinę informaciją apie skenavimą. Jame taip pat yra informacija apie skenavimo programinės įrangos ("EPSON Scan") parametrus ir funkcijas ir kitas "EPSON" skenerio pagalbines programas. Taip pat galima rasti informacijos apie priežiūrą, nesklandumų pašalinimą, techninius duomenis ir paramą vartotojams.

## Informacija apie "EPSON" skenerio programinę įrangą (elektroninė pagalba)

Suteikia detalią informaciją apie "EPSON Scan". Norėdami gauti elektroninę pagalbą, spragtelėkite "Help" (pagalbos) mygtuką "EPSON Scan" lange.

### Informacija apie programinę įrangą

Informacijos ieškokite atitinkamoje dokumentacijoje.

Visos teisės saugomos įstatymo. Jokios šio leidinio dalies negalima atgaminti, išsaugoti atgaminamų laikmenų sistemoje arba perduoti bet kokioje formoje ir bet kokiu elektroniniu, mechaniniu, kopijavimo, įrašymo ar kitokiu būdu be išankstinio raštiško "SEIKO EPSON CORPORATION" leidimo. Neprisiimama jokios atsakomybės, susijusios su čia esančios informacijos panaudojimu. Taip pat neprisiimama jokios atsakomybės už žalą, padarytą dėl čia esančios informacijos panaudojimo.

"SEIKO EPSON CORPORATION" nei jos dukterinės bendrovės nėra atsakingos už žalą, nuostolius ar išlaidas, kurias patyrė produkto pardavėjas ar trečioji pusė dėl: nelaimingo atsitikimo, neteisingo šio prietaiso panaudojimo ar neautorizuotų pakeitimų, taisymų ar produkto perdirbimo.

"SEIKO EPSON CORPORATION" ir jos dukterinės bendrovės nėra atsakingos už jokius nuostolius ar problemas, kylančias dėl bet kokio kitų vartotinų produktų pasirinkimo nei tų, kurie sukurti kaip originalūs "EPSON" produktai arba "SEIKO EPSON CORPORATION" pripažinti "EPSON" produktai.

"EPSON Scan" iš dalies paremtas "Independent JEPG Group" darbu.

"EPSON" yra registruotas "SEIKO EPSON CORPORATION" prekės ženklas. Microsoft" ir "Windows" yra įregistruoti "Microsoft Corporation" prekių ženklai Jungtinėse Amerikos Valstijose ir/arba kitose šalyse.

"Adobe, "Acrobat Reader, "ir "Photoshop, registruoti "Adobe Systems Incorporated, prekių ženklai. "ScanSoft" yra registruotas "ScanSoft Inc." prekės ženklas.

"ABBYY" ir "FineReader" yra registruoti "ABBYY Software House" prekių ženklai.

**Bendra pastaba:** Kiti čia paminėti produktų pavadinimai naudoti tik atpažinimo tikslais ir gali būti atitinkamų kompanijų prekių ženklai.

Copyright © 2003 "SEIKO EPSON CORPORATION", Naganas, Japonija

### Perspėjimai, įspėjimai ir pastabos

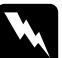

Perspėjimų reikia laikytis tiksliai, kad išvengtumėte traumų.

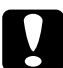

[spėjimų reikia laikytis, kad nesugadintumėte įrangos.

**Pastabose** yra svarbi informacija ir naudingi patarimai, kaip valdyti skenerį.

## Saugumo instrukcijos

### Svarbios saugumo instrukcijos

Perskaitykite šias instrukcijas ir pasilikite jas vėlesniam naudojimui. Laikykitės visų perspėjimų ir instrukcijų, parašytų ant skenerio.

- Prieš valydami skenerį išjunkite jį iš rozetės. Valykite tiktai su drėgnu skudurėliu. Ant skenerio nepilkite skysčio.
- □ Skenerio nestatykite ant nestabilaus paviršiaus arba netoli radiatoriaus ar kito šilumos šaltinio.
- Naudokite tik tą laidą, kuris buvo kartu su šiuo produktu. Jeigu naudosite kitą laidą, gali kilti gaisras ar trenkti elektra.
- □ Šio produkto laidas skirtas tiktai naudojimui su šiuo produktu. Jeigu laidą naudosite su kitu prietaisu, gali kilti gaisras ar trenkti elektra.
- Naudokite tiktai skenerio etiketėje nurodytą elektros šaltinį ir visada elektrą tiekite tiesiai ir elektros rozetės AC elektros laido, kuris atitinka vietinius saugumo reikalavimus, pagalba.
- Visą įrangą įjunkite į tinkamai įžemintą elektros rozetę. Venkite naudoti rozečių, kurios yra toje pačioje grandinėje kaip foto kopijavimo aparatas arba oro kontrolės sistemos, kurios pastoviai įsijungia ir išsijungia.
- Derižiūrėkite, kad elektros laidas nebūtų sugadintas ar atspuręs.
- Jeigu su skeneriu naudojate prailgintuvą, patikrinkite, ar bendras į prailgintuvą įjungtų prietaisų pajėgumas amperais neviršija prailgintuvo pajėgumo amperais. Taip pat įsitikinkite, kad bendras į sieninę rozetę įjungtų prietaisų pajėgumas amperais neviršija sieninės rozetės pajėgumo amperais.
- □ Išskyrus atvejus, aprašytus *Parengties vadove* ir *Elektroniniame žinyne*, netaisykite skenerio patys.

- Išjunkite skenerį ir kreipkitės į kvalifikuotą aptarnavimo tarnybos personalą šiais atvejais:
  - □ Jeigu sugedęs elektros laidas ar kištukas.
  - Jeigu į skenerį pateko skysčio.
  - □ Jeigu skeneris buvo numestas ar sugadintas jo korpusas.
  - □ Jeigu skeneris normaliai nedirba arba pastebite ryškius veikimo pokyčius. (Nereguliuokite tų mygtukus, kurie nėra aprašyti valdymo instrukcijose.)
- Jeigu planuojate skenerį naudoti Vokietijoje, atkreipkite dėmesį į tai:

Tam, kad skeneris būtų tinkamai apsaugotas nuo trumpojo sujungimo ir elektros srovės, instaliacija pastate turi būti apsaugota 10 arba 16 Amp srovės pertraukikliu.

## **2** Kaip pažinti skenerį

### Kaip išpakuoti skenerį

"EPSON GT-15000" parduodamas su kompaktiniais diskais, kuriuose yra tvarkyklės programinė įranga, tvarkanti jūsų skenerį, ir kai kurios papildomos programos. Skirtingose pasaulio vietose turinys gali skirtis.

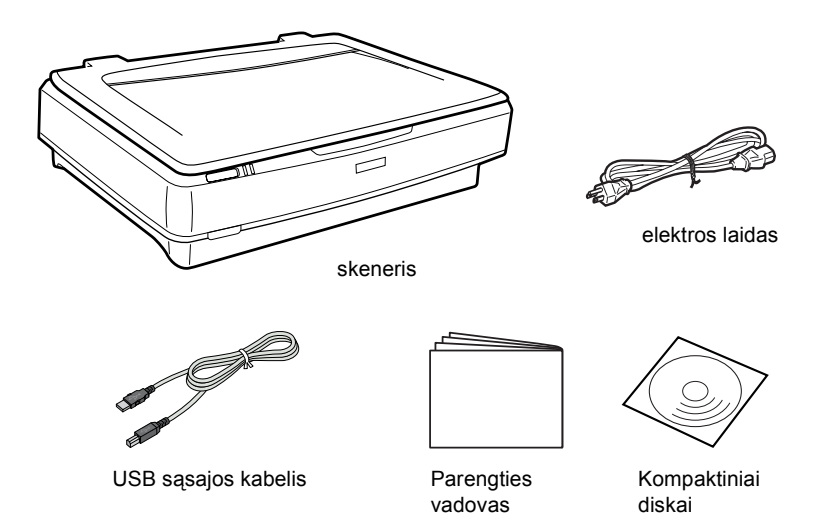

### Pasirinktys

Norėdami išplėsti skenerio universalumą, galite įsigyti šiuos pasirinktinius priedus. Detalią informacijos apie šių pasirinkčių naudojimą rasite "Pasirinktys" puslapyje 24.

#### Pastaba:

Kai kuriuos parinktinius priedus įsigyti galima ne visur.

#### "Automatic Document Feeder" (automatinis dokumentų dėklas) (B81321\*)

"Automatic Document Feeder" (automatinis dokumentų dėklas) įgalina automatiškai nuskenuoti iki 100 vienpusių ar dvipusių puslapių. Ši pasirinktis įdeda dokumentą viršutiniu puslapiu žemyn ir tokiu būdu išlaiko pirminę puslapių eilės tvarką.

Naudodamiesi pasirinktimi su optinio raidžių atpažinimo (OCR) programine įranga, galite panaudoti nuskenuotą tekstą teksto programoje lyg patys būtumėte jį atspausdinę.

#### IEEE 1394 "Scanner I/F Card" (skenerio I/F korta) (B80834\*)

Leidžia prijungti kompiuterį ar skenerį prie kitų prietaisų, kurie suderinti su IEEE 1394 standartu.

### "EPSON Network Image Express Card" (tinklo vaizdo perkėlimo korta) (B80839\*)

Įgalina "EPSON" skeneriu, suderintu su "EPSON" skenavimo ir tinklo ryšiu, dalintis tinkle. Tai leidžia atlikti įvairias skenavimo operacijas tinklo aplinkoje naudojant mažiau elektros ir vietos. Daugiau informacijos rasite produkto vadove.

#### Pastaba:

Žvaigždute pažymėtas paskutinis produkto numerio skaitmuo, kuris skiriasi priklausomai nuo šalies.

## **3** Programinės įrangos įdiegimas

### Programinės įrangos įdiegimas

Programinės įrangos kompaktiniame diske yra skenerio programinė įranga.

Programinę įrangą turite įdiegti PRIEŠ prijungiant skenerį prie kompiuterio.

#### Pastaba:

"Windows XP", "2000", ir "NT" 4.0 aplinkoje tik vartotojai, turintys Administratoriaus teises gali įdiegti programinę įrangą.

1. Įdėkite programinės įrangos kompaktinį diską į kompaktinių diskų kaupiklį.

#### Pastaba:

Jeigu "EPSON" įdiegimo programos dialogo langelis neatsiranda, spragtelėkite kompaktinio disko piktogramą ir tada pasirinkite "Open" (atidaryti) iš "Faile" (failų) meniu. Du kartus spragtelėkite SETUP.EXE.

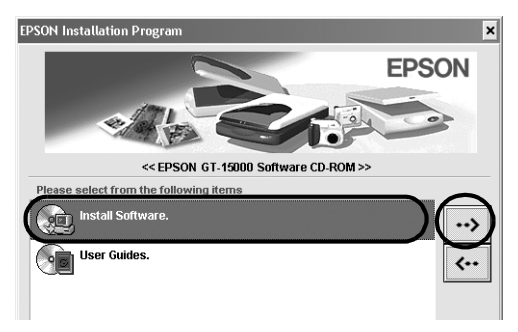

3. Vykdykite ekrane pateikiamas instrukcijas tol, kol įdiegsite visą programinę įrangą.

#### Pastaba "Windows XP" ir "2000" vartotojams:

Jeigu įdiegiant atsiranda dialogo langelis, parodantis atliekamą "Windows" testą, norėdami tęsti spragtelėkite "Continue Anyway" (vistiek tęsti) ("Windows XP" vartotojams) arba "Yes" (taip) ("Windows 2000" vartotojams).

- 4. Kai atsiranda pranešimas, informuojantis, kad įdiegimas baigtas, spragtelėkite "OK" (gerai).
- 5. Perkraukite kompiuterį, jeigu atsiras pranešimas, prašantis jūsų tai atlikti.

### Programinės įrangos įdiegimas

Skeneris parduodamas su šiuo programinės įrangos kompaktiniu disku. Perskaitykite visus elektroninius vadovus, esančius kompaktiniame diske.

Skenerio programinės įrangos kompaktinis diskas

Kompaktiniame diske yra ši programinė įranga:

- □ "ScanSoft"<sup>®</sup> "Paper Port DELUXE"<sup>®</sup> 8.0 (tik "Windows")
- □ "ABBYY FineReader"<sup>®</sup> "5.0 Sprint Plus" (tik "Windows")
- $\Box$  "Adobe<sup>®</sup> Acrobat<sup>®</sup> Reader"<sup>®</sup> (tik "Windows")
- □ "Adobe<sup>®</sup> Photoshop<sup>®</sup> Elements" kompaktinis diskas

### Pastaba:

Priklausomai nuo gyvenamosios vietos, kai kuri aprašyta programinė įranga gali būti neįdėta.

Norėdami įdiegti "Adobe® Photoshop® Elements", įdėkite "Photoshop" kompaktinį diską į kompaktinių diskų kaupiklį ir sekite ekrane esančias instrukcijas.

### Pastaba:

"Adobe Photoshop Elements" suderinta su "Windows XP", "2000", "Me", "98" ir "98" antruoju leidimu.

**4** Kaip parengti skenerį

### Kaip parinkti skeneriui vietą

Parinkdami skeneriui vietą sekite žemiau surašytas instrukcijas:

- Skenerį pastatykite ant lygaus, stabilaus paviršiaus. Šis skeneris gerai nedirbs, jeigu jis bus pakrypęs.
- Skenerį pastatykite arti kompiuterio, kad sąsajos kabelis galėtų jį lengvai pasiekti.
- Padėkite skenerį arti sieninės rozetės, iš kurios galima nesunkiai ištraukti laidą.
- Už skenerio palikite vietos kabeliams ir palikite vietos virš skenerio, kad galėtumėte visiškai pakelti dokumentų dangtį.

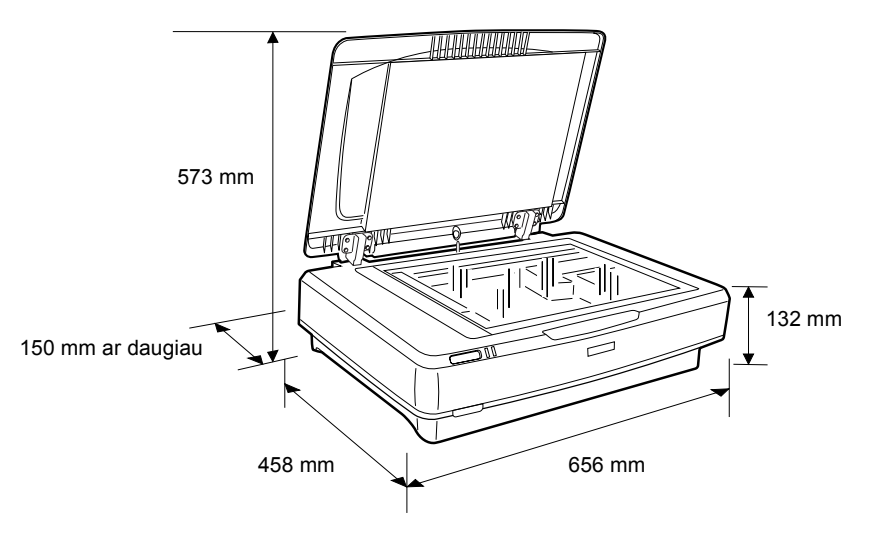

Skenerį saugokite nuo aukštų temperatūrų, drėgmės, purvo bei dulkių. Skenerio nenaudokite ir nelaikykite vietose, kuriose stipriai kinta temperatūros ar drėgmė.

- Skenerį saugokite nuo tiesioginės saulės šviesos ir stiprios šviesos šaltinių.
- □ Venkite vietų, kuriose galimi sukrėtimai ir vibracijos.

### Parengimas

1. Patraukę atidarykite transporto užraktą.

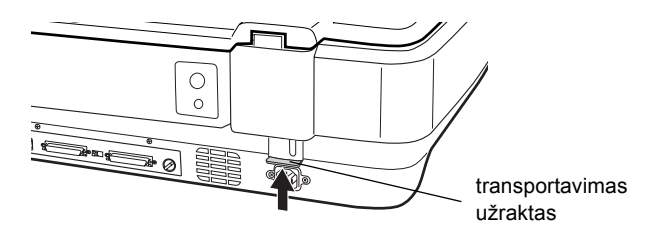

2. Patikrinkite, ar skeneris išjungtas. Skeneris yra išjungtas kai U "Power" (ijungimo) mygtukas pakeltas.

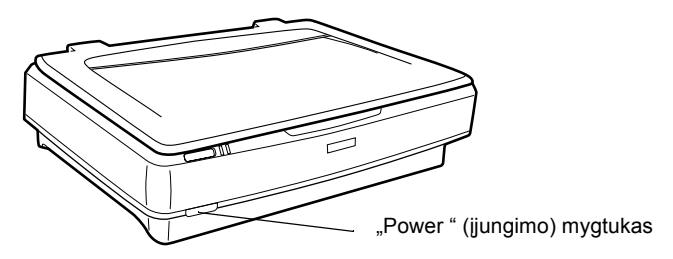

 Jeigu elektros laidas neprijungtas prie skenerio, įkiškite jį į AC angą skenerio užpakalinėje dalyje ir kitą laido gailą įkiškite į elektros rozetę.

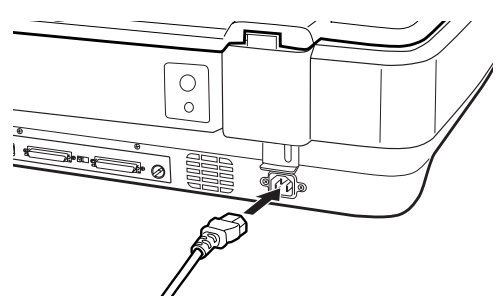

4. Skenerį įjunkite paspausdami 🖞 "Power" (įjungimo) mygtukas.

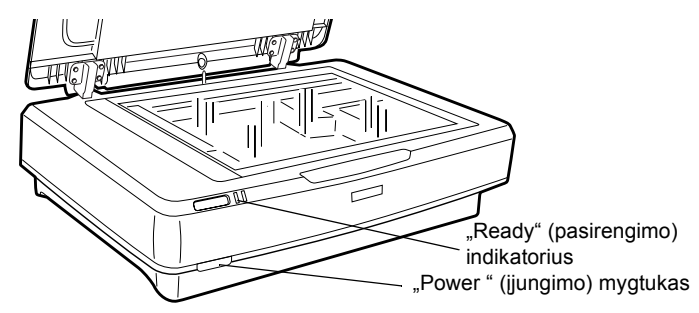

Skeneris įsijungia ir pradeda ruoštis darbui. "**Ready**" (pasirengimo) indikatoriaus šviesa mirksi žaliai tol, kol skeneris pasiruošia darbui; po to ji nustoja mirksėti ir lieka žalia. Tai rodo, kad skeneris paruoštas darbui.

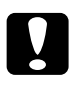

#### Įspėjimas:

Kaskart, kai išjungiate skenerį, palaukite mažiausiai 10 sekundžių prieš vėl jį įjungdami.

### Kaip prijungti skenerį naudojant SCSI sąsają

Norėdami rasti instrukcijas, kaip prijungti skenerį naudojant SCSI sąsają, perskaitykite šį skyrių.

#### Pastaba:

Prieš prijungdami skenerį prie kompiuterio, būtinai įdiekite skenerio programinę įrangą. Daugiau detalių rasite "Programinės įrangos įdiegimas" puslapyje 8.

Jeigu jūsų kompiuteris dar neturi įdiegtos SCSI plokštės, turite ją įdiegti kartu su SCSI tvarkyklės programine įranga. Įdiekite SCSI plokštę pagal prie jos pridėtas instrukcijas.

Jeigu jūsų kompiuteryje yra SCSI plokštė ir jis įjungtas, prijunkite skenerį taip, kaip aprašyta kitame skyriuje.

#### Pastaba:

- Turėsite įdiegti SCSI tvarkyklę, kuri paprastai yra "Windows" aplinkoje (instrukcijas rasite sistemos dokumentacijoje) arba tvarkyklę, aprašytą SCSI plokštės įdiegimo dokumentacijoje.
- Norėdami sužinoti daugiau apie SCSI sąsają ir kaip parengti SCSI prietaisus, žiūrėkite elektroninį žinyną. Žiūrėkite "Kaip skaityti Žinyną" puslapyje 33.

### Kaip parengti SCSI ID numerį

Skenerio pirminis SCSI ID numeris yra 2.

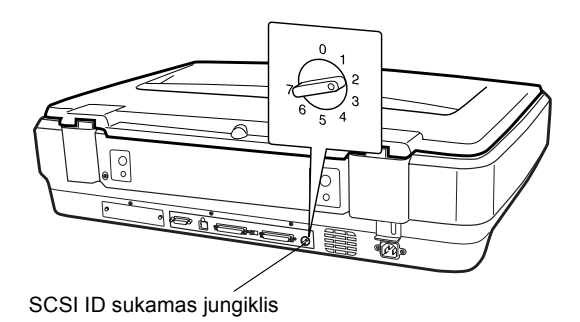

Jeigu prijungsite skenerį prie sistemos, kurioje vienas iš SCSI prietaisų jau turi SCSI ID – 2, pakeiskite ID numerį į dar nepanaudotą numerį sukamojo jungiklio pagalba. Žemiau esančią lentelę žiūrėkite kaip vadovą.

| ID   | Tinkamumas           | Aprašymas                                 |
|------|----------------------|-------------------------------------------|
| 0, 1 | Nerekomenduojama     | Dažniausiai naudojamas kietajam<br>diskui |
| 2    | Tinkamas             | Gamyklos parametras skeneriui             |
| 3-6  | Tinkamas             |                                           |
| 7    | Gali būti netinkamas | Dažniausiai naudojamas SCSI<br>plokštei   |

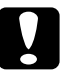

#### Įspėjimas:

Nenustatykite SCSI ID ant ID numerio, kuris jau panaudotas kitam prietaisui, priešingu atveju kompiuteris, skeneris ir kiti prietaisai gerai neveiks.

### Kaip nustatyti terminatoriaus jungiklį

Skeneris turi įdiegtą terminatorių, kuris įgalina SCSI prietaisus gerai suprasti vienas kitą. Jums gali tekti pakeisti terminatoriaus jungiklius, priklausomai nuo jūsų kompiuterio sistemos.

#### Pastaba:

Nenaudokite išorinio terminatoriaus.

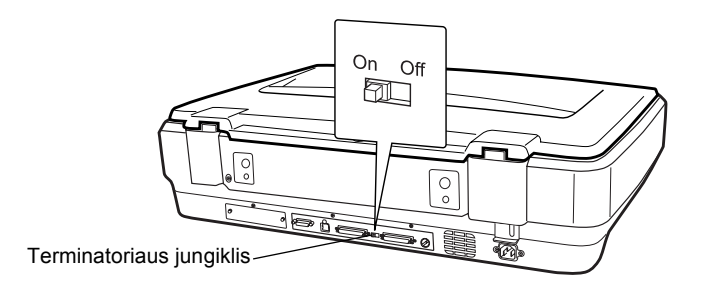

Kai prijungiate skenerį prie grandinės galo, terminatoriaus mygtuką pastatykite ant "On" (įjungtas); kitais atvejais, mygtuką pastatykite ant "Off" (išjungtas).

### Kaip prijungti skenerį

Prijunkite skenerį prie kompiuterio ar kito SCSI prietaiso tokiu būdu:

#### Pastaba:

Prijungėjų kombinacija, esanti ant jums reikiamo SCSI sąsajos kabelio skiriasi priklausomai nuo SCSI prietaiso gamintojo ir SCSI sąsajos plokštės.

1. Patikrinkite ar skeneris, kompiuteris ir visi kiti SCSI prietaisai yra išjungti ir ištraukti iš elektros tinklo.

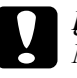

#### Įspėjimas:

Nejunkite skenerio prie kompiuterio ar kitų prietaisų tol, kol jie įjungti, nes gali įvykti gedimas.

2. Vieną sąsajos kabelį prijunkite prie vieno iš skenerio SCSI prijungėjų taip, kad abiejuose pusėse esantys fiksatoriai įšoka į vietą.

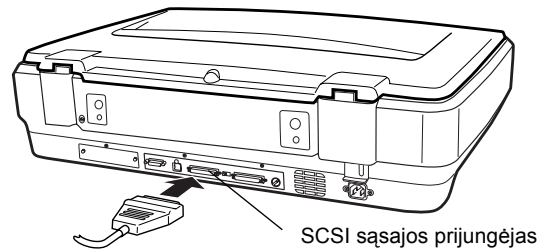

### Pastaba:

- Prijungiant skenerį prie kompiuterio arba kito SCSI prietaiso, bendras kabelio ilgis grandinėje neturi viršyti 3 metrų, priešingu atveju sistema gali gerai neveikti.
- □ Naudojant SCSI sąsają, tuo pat metu nenaudokite kitų sąsajų, tokių kaip USB ar IEEE.
- 3. Kitą kabelio galą prijunkite prie SCSI kompiuterio ar kito SCSI prietaiso prievado.
- 4. Jjunkite kompiuterio, skenerio ar kito SCSI prietaiso elektros laidus.

#### Pastaba:

Prijungus kompiuterį ir skenerį ir tada pirmą kartą įjungus visą sistemą, jūsų skeneris parodomas kaip "EPSON Scanner ES-7000H" ir kaip naujas prietaisas.

### Pastaba:

Prieš įjungdami sistemą būtinai perskaitykite skyrių "Įjungimo seka", esantį žemiau.

### ljungimo seka

Kiekvieną kartą įjungdami kompiuterį ir SCSI prietaisus, taip pat ir skenerį, turėkite tai galvoje.

Būtinai pirmiausia įjunkite SCSI pritaisą, prijungtą prie tolimiausio grandinės galo, tada antrą toliausiai esantį ir t.t. ir tik tada kompiuterį. Jeigu mėginsite naudoti SCSI preitaisą, įjungtą vėliau nei kompiuteris, jis gali gerai nedirbti arba kompiuteris gali nedirbti gerai.

### lšjungimo seka

Kiekvieną kartą išjungdami kompiuterį ir SCSI prietaisus, turėkite tai galvoje.

- □ Kai baigsite naudoti savo sistemą, pirmiausia išjunkite kompiuterį, tada skenerį ir kitus SCSI prietaisus.
- □ Kol dirbate kompiuteriu, neišjunkite jokių SCSI prietaisų, turinčių ijungtą ("On" (įjungtas)) terminatorių.
- Neišjunkite ir vėl neijunkite skenerio kol naudojate kompiuterį, priešingu atveju skeneris gali gerai nedirbti.

### Kaip prijungti skenerį naudojant USB sąsają

Jūsų kompiuteris buvo parduotas su įdiegta "Windows XP", "2000", "Me" ar "98" ir USB prievadu.

#### Pastaba:

Prieš prijungdami skenerį prie kompiuterio, būtinai įdiekite skenerio programinę įrangą. Daugiau detalių rasite "Programinės įrangos įdiegimas" puslapyje 8.

### Kaip suprasti USB sąsajas

#### Pastaba:

- Deprijunkite ir neatjunkite USB kabelių, kol skeneris įjungtas.
- Taip pat galite naudoti USB terminalą, kuris įgalina padidinti USB prievadų skaičių ir prijungti keletą išorinių įrenginių.
- Jeigu skenerį prijungiate per daugiau nei vieną terminalą, sistema gali gerai neveikti. Tokiu atveju bandykite skenerį prijungti tiesiai prie kompiuterio USB prievado. Jūsų sistema gali taip pat gerai neveikti jeigu naudosite kitą, o ne "EPSON" USB kabelį.

Vieną kabelio galą prijunkite prie USB prievado skenerio gale, o kitą galą prie USB terminalo ar USB prievado kompiuteryje.

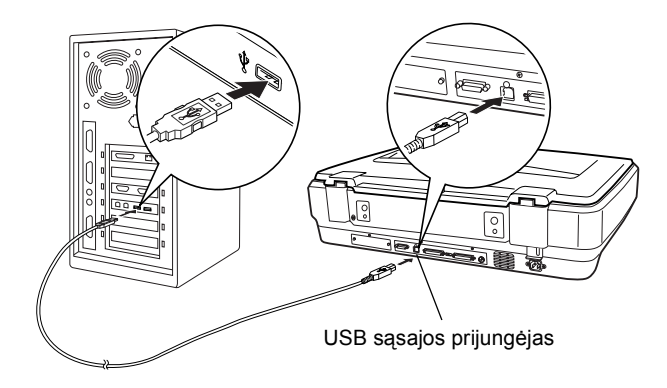

#### Pastaba:

- USB 2.0 didelio greičio ryšiui, skenerį prijunkite tiesiai prie USB 2.0 prievado savo kompiuteryje, naudodami USB 2.0 didelio greičio kabelį. Įsitikinkite, ar USB 2.0 "Host Driver" pagamintas "Microsoft" įdiegtas jūsų kompiuteryje.
- □ Naudojant USB sąsają, tuo pat metu nenaudokite kitų sąsajų, tokių kaip SCSI ar IEEE.

## **5** Kaip naudoti skenerį

### Kaip ant skenerio padėti dokumentą

1. Patikrinkite, ar skeneris ijungtas.

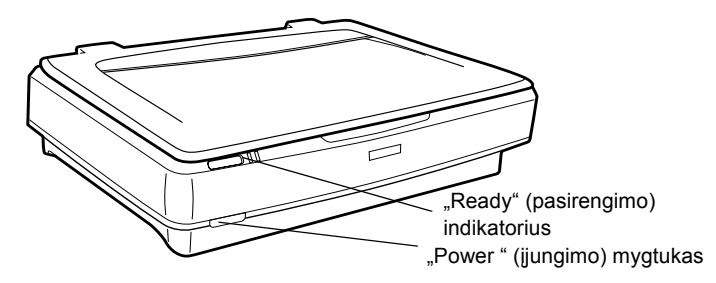

2. Atidarykite dokumentų dangtį ir padėkite dokumentą ant dokumentų stalo priekine puse žemyn.

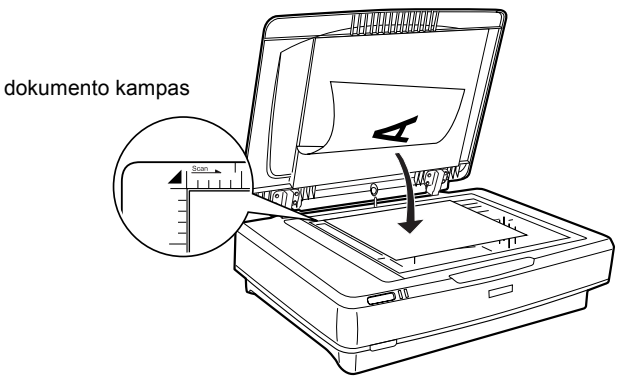

### Pastaba:

 $l\pm0.5$  mm plotas nuo horizontalaus ir vertikalaus dokumentų stalo stiklo kraštų nebus nuskenuotas.

3. Uždarykite viršutinį dangtį.

#### Pastaba:

- Uždarant dokumentų dangtį, fluorescencinė lempa dega, kad nustatytų dokumento dydį. Jeigu žiūrėsite tiesiai į lempą, akys gali sekundei apraibti.
- Ant šio skenerio viršaus nedėkite sunkių daiktų.
- 4. Paleiskite skenerio programinę įrangą ir sekite skenavimo instrukcijas, aprašytas toliau šiame skyriuje, *Elektroniniame žinyne arba Programinės įrangos elektroninėje pagalboje*.

### Kaip skenuoti dokumentą, naudojant "EPSON" skenavimą

"EPSON Scan" turi tris režimus, leidžiančius pakeisti skenavimo parametrus: "Home Mode" (naminis režimas), "Office Mode" (biuro režimas) ir "Professional Mode" (profesionalus režimas). Šiame skyriuje aprašyta, kaip skenuoti vaizdą "Home Mode" (naminiame režime) "Home Mode" (naminis režimas) leidžia skenuoti vaizdus, naudojant pagrindinius parametrus. Daugiau detalių rasite *Elektroniniame žinyne ir Programinės įrangos elektroninėje pagalboje*.

### Pastaba:

Kai pirmą kartą paleidžiate "EPSON Scan", "Home Mode" (naminiame režime) pirminis skenavimas pradedamas automatiškai.

### Kaip paleisti programinę įrangą ir pradėti vaizdo skenavimą

"EPSON Scan" galite paleisti šiais būdais:

- Deleisti "EPSON Scan" tiesiai, kaip atskirą programą
- Deleisti "EPSON Scan" iš su "TWAIN" suderintos programos

Šiame skyriuje aprašyta kaip paleisti "EPSON Scan" iš "Photoshop Elements". Detales, kaip paleisti "EPSON Scan" kitais būdais, rasite *Elektroniniame žinyne*.

#### Pastaba:

- "Adobe Photoshop Elements" suderinta su "Windows XP", "2000", "Me", "98" ir "98" antruoju leidimu.
- Galite skenuoti vaizdus, naudodami su "TWAIN" suderintą programą, pavyzdžiui "Adobe Photoshop". Jeigu programoje yra skenerio ar su "TWAIN" suderinto prietaiso pasirinkimo meniu, pasirinkite "EPSON GT-15000". Toliau pasirinkite meniu, iš "TWAIN" suderinto prietaiso importuoti, kuris paleidžia "EPSON Scan". Priklausomai nuo programos, vien "TWAIN" suderinto prietaiso meniu pasirinkimas gali paleisti programą.
- 1. Spragtelėkite "Start, (pradėti), atsistokite ant, All Programs, (visos programos) ("Windows XP,, vartotojams) arba ant "Programs, (programos) ("Windows Me,, "98,,, or "2000,, vartotojams) ir pasirinkite ir spragtelėkite "Adobe Photoshop Elements".
- 2. Pasirinkite "Import, (importuoti) iš "File, (failų) meniu ir tada pasirinkite savo spausdintuvą. Paleidžiamas "EPSON Scan".

#### Pastaba "Windows XP" vartotojams:

Iš skenerio pasirinkimo meniu nepasirinkite "WIA-EPSON GT-15000". Jeigu pasirinksite jį, negalėsite pilnai naudoti "EPSON" skenerio funkcijos.

"EPSON Scan" automatiškai atlieka pirminį skenavimą, kurio vaizdas pasirodo "Preview" (pirminio vaizdo) lange.

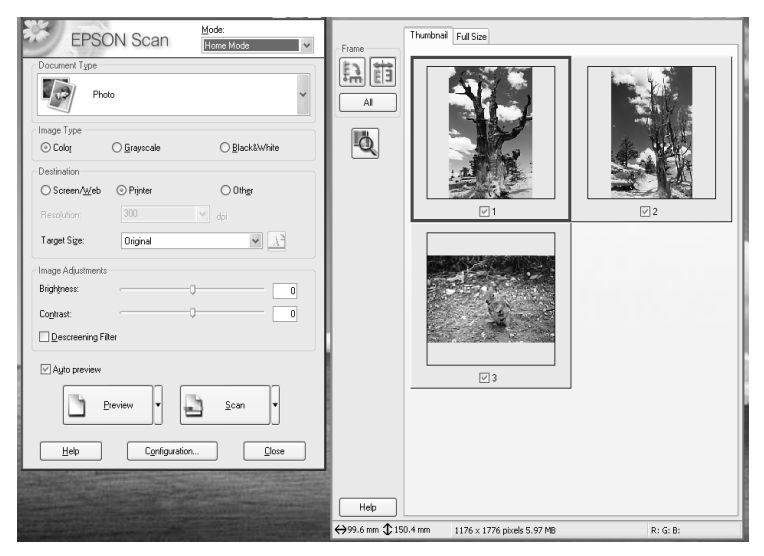

#### Pastaba:

Jeigu pažymėtas "Auto preview" (automatinio pirminio vaizdo) patikrinimo langelis, pirminis skenavimas pradedamas automatiškai įėjus į "Home Mode" (naminį režimą). Jeigu šia langelis nepažymėtas, pirminio skenavimo vaizdas automatiškai nepasirodo. Spragtelėkite "Preview" (pirminis vaizdas).

| Descreening Filter |        |
|--------------------|--------|
| Auto preview       |        |
| Preview            | Scan V |
|                    |        |

3. Nurodykite dokumento tipą, vaizdo tipą ir paskirties parametrus, atitinkančius jūsų vaizdą. Jeigu reikia, peržiūrėkite pirminį vaizdą dar kartą paspausdami "Preview" (pirminis vaizdas).

| Document Type             |             |               |   |
|---------------------------|-------------|---------------|---|
| Pho                       | to          |               | ~ |
| Image Type                |             |               |   |
| <ul> <li>Color</li> </ul> | 🔘 Grayscale | ◯ Black&White |   |
| Destination               |             |               |   |
| ◯ Screen/Web              | O Printer   | ◯ 0ther       |   |
| Resolution:               | 300         | 👻 dpi         |   |
| Target Size:              | Original    | ✓ <u>1</u>    |   |

4. Nurodykite nuskenuoto vaizdo dydį kaip "Target Size" (tikslinis dydis) ir pritaikykite naudodami vaizdo kokybės pritaikymo prietaisus, jeigu to reikia.

| Target Size:                       | Original |    |   |
|------------------------------------|----------|----|---|
| Image Adjustments -<br>Brightness: |          | 0  | 0 |
| Contrast:                          |          | -0 | 0 |
| Descreening Filte                  | ſ        |    |   |

- 5. Spragtelėkite "Scan" (skenuoti). "EPSON Scan" pradeda skenuoti.
- 6. Nuskenuotas vaizdas nusiunčiamas į "Adobe Photoshop Elements". Jeigu reikia, spragtelėkite "Close" (uždaryti), kad baigtųsi "EPSON Scan".
- 7. Pasirinkite "Save As" (įrašyti kaip) iš "File" (failo) meniu "Adobe Photoshop Elements" programoje.
- 8. Įrašykite failo pavadinimą, pasirinkite failo formatą ir tada spragtelėkite "Save" (įrašyti).

**6** Pasirinktys

### Kaip naudoti "Automatic Document Feeder" (automatinį dokumentų dėklą)

"Automatic Document Feeder" (automatinio dokumentų dėklo) (B81321\*) pagalba galite į skenerį įdėti daugelio puslapių dokumentą. Šis dokumentų dėklas yra ypatingai naudingas OCR (optiniam ženklų atpažinimo) skenavimui arba vaizdų duomenų bazės sukūrimui.

### Kaip išpakuoti "Automatic Document Feeder" (automatinį dokumentų dėklą)

Kai išpakuojate, įsitikinkite, kad yra visos žemiau parodytos dalys ir, kad niekas nesugadinta. Jeigu pastebite, kad yra ne visos dalys arba kas nors sugadinta, nedelsiant praneškite "EPSON" platintojui.

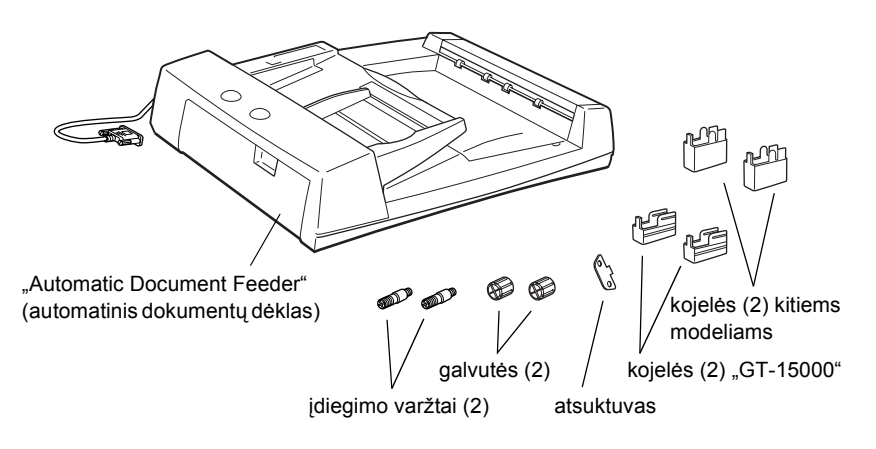

### Kaip įdiegti "Automatic Document Feeder" (automatinį dokumentų dėklą)

Prieš įdiegiant "Automatic Document Feeder" (automatinį dokumentų dėklą), žinokite, kad:

- "Automatic Document Feeder" (automatinis dokumentų dėklas) yra sunkus, todėl jums gali prireikti pagalbos jį pakeliant.
- "Automatic Document Feeder" (automatinis dokumentų dėklas) yra didelis, todėl padarykite pakankamai vietos prie skenerio.

Norėdami įdiegti "Automatic Document Feeder" (automatinį dokumentų dėklą), sekite ant "EPSON" skenerio nurodytus žingsnius:

- 1. Patikrinkite, ar skeneris išjungtas ir išjunkite elektros laidą.
- 2. Atidarykite skenerio dokumentų dangtį, tada jį nuimkite dangčio užpakalinę dalį pakeldami tiesiai į viršų.

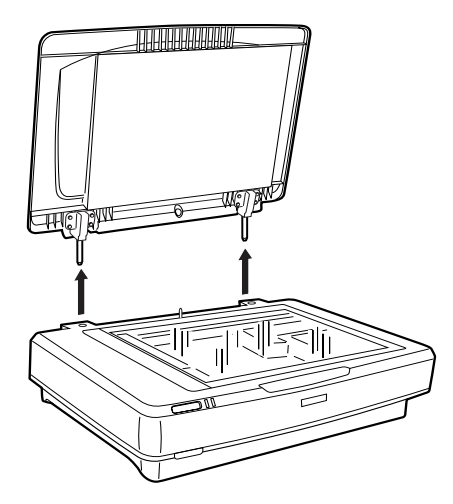

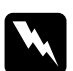

#### Perspėjimas:

Prieš nuimdami dokumentų dangtį, pakelkite jį stačiai, kad įtvarai vėl neužsifiksuotų kiaurymėse.

3. Pritvirtinkite dvi mažesnes kojeles su grioveliais šonuose taip, kaip parodyta žemiau.

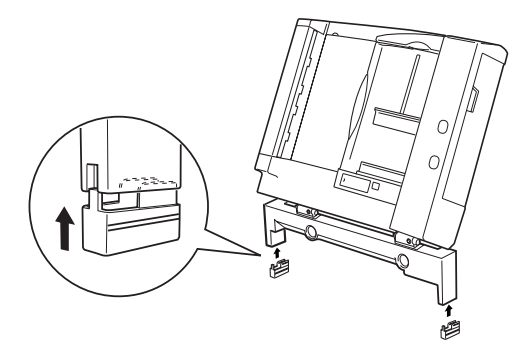

### Pastaba:

Nuimdami kojeles, pasukite jas ir nuimkite taip, kaip parodyta žemiau:

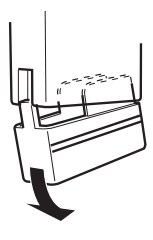

4. Įdėkite įdiegimo varžtus į skenerio užpakalyje esančias skylutes, ir prisukite juos komplekte esančio atsuktuvo pagalba.

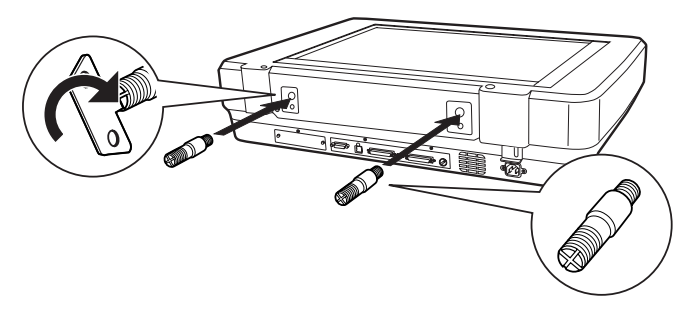

 Įdiegimo varžtus sulyginkite su "Automatic Document Feeder" (automatinio dokumentų dėklo) skylutėmis. Skylutes įstumkite ant įdiegimo varžtų.

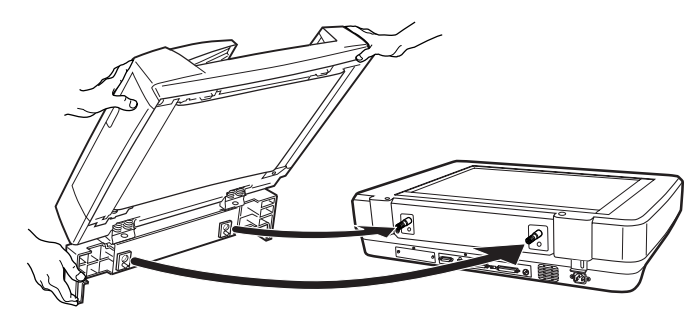

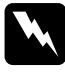

**Perspėjimas:** "Automatic Document Feeder" (automatinis dokumentų dėklas) yra sunkus. Jį keldami paprašykite pagalbos.

6. Pritvirtinkite galvutes prie įdiegimo varžtų galų naudodami komplekte esantį atsuktuvą.

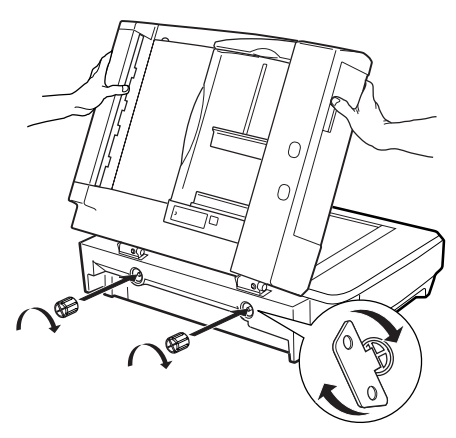

7. Pritvirtinkite "Automatic Document Feeder" (automatinio dokumentų dėklo) sujungiklį prie skenerio pasirinktos sąsajos.

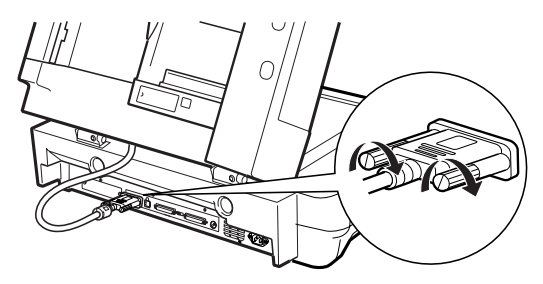

- 8. Uždarykite "Automatic Document Feeder" (automatinį dokumentų dėklą).
- Prijunkite elektros laidą prie skenerio ir įjunkite skenerį. Detales, kaip naudoti "Automatic Document Feeder" (automatinį dokumentų dėklą) rasite *Žinyne* - Pasirinktys, programinės įrangos kompaktiniame diske.

### Kaip naudoti "Optional I/F Card" (pasirinktinę I/F kortą)

Pasirinktinė "IEEE 1394 Scanner I/F Card" (skenerio I/F korta) (B80834\*) siūlo duomenų perdavimą dideliu greičiu ir lanksčias prijungimo prie skenerio galimybes. Ji suderinta su 400 Mbps ribiniu duomenų perdavimo greičiu ir sąsajų kabelius gali prijungti ir atjungti neišjungiant skenerio bei kompiuterio. Galite sujungti kelis IEEE 1394 prietaisus vienu metu į grandinės arba medžio konfigūraciją.

### Sistemos reikalavimai

| Techninė įranga: | Kompiuteris su integruotu IEEE 1394 "OHCI Host<br>Controller" suderintas su "Microsoft <sup>®</sup> " arba<br>kompiuteris su įdiegta IEEE 1394 "PCI" plokšte |
|------------------|----------------------------------------------------------------------------------------------------|
| "OS":            | Įdiegta "Microsoft <sup>®</sup> Windows <sup>®</sup> XP", "2000<br>Professional" arba, Me" aplinka su IEEE "1394 OHCI"<br>prievadu                           |

### Kaip įdiegti IEEE 1394 "Scanner I/F Card" (skenerio I/F kortą) į skenerį

Norėdami naudoti savo skenerį kaip "IEEE 1394" prietaisą, turite įdiegti pasirenkamą IEEE 1394 "Scanner I/F Card" (skenerio I/F kortą).

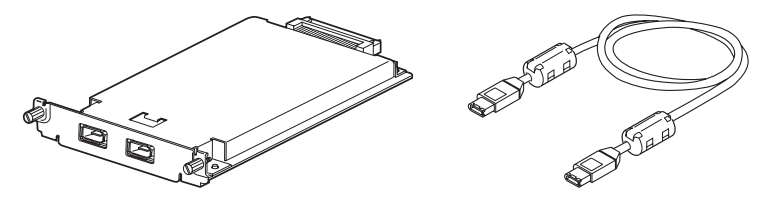

- 1. Išjunkite skenerį. Atjunkite visus elektros laidus, tada nuo užpakalinio skenerio skydo atjunkite visus kabelius.
- Atsukite du varžtus kryžinio atsuktuvo pagalba ir nuimkite plokštę. Būtinai išsaugokite abu varžtus, gali tekti juos panaudoti dar kartą, jei apsauginę plokštę dėsite dar kartą.

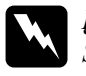

#### Įspėjimas:

Statinė elektra gali sugadinti elektroninius komponentus. Iškraukite statinę elektrą paliesdami metalinį skenerio rėmą prieš naudodami sąsajos plokštę.

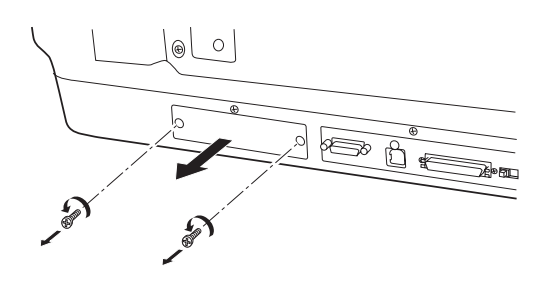

 Įdėkite "Scanner I/F Card" (skenerio I/F kortą) lygiagrečiai su šoniniais ribotuvų bėgiais į angos praplatėjimą pasirinktinės sąsajos angoje.

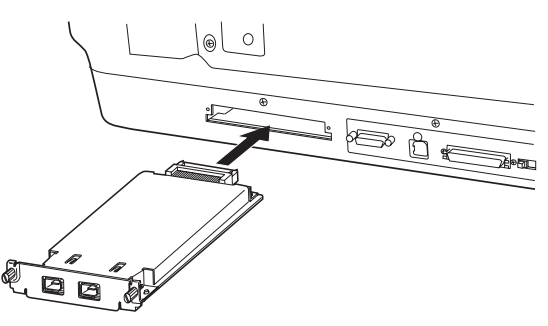

4. Pritvirtinkite ją su likusiais varžtais.

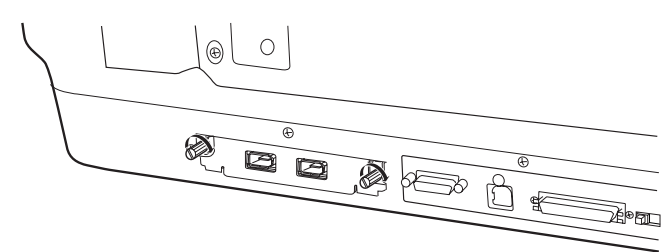

5. Sujunkite atgal visus kabelius.

### Kaip suprasti IEEE 1394 prijungėjus

"Scanner I/F Card" (skenerio I/F korta) turi du kabelių prijungėjus. Vienas naudojamas kortai prie kompiuterio prijungti, o kitas naudojamas prijungti kitam IEEE 1394 prietaisui grandininėje ar medžio konfigūracijoje. Sujungdami naudokite komplekte esantį kabelį. Kabelį galima prijungti neišjungus elektros tiekimo į kompiuterį ar skenerį, nes jis suderintas su IEEE 1394 standartais. Kabelius galima prijungti nepriklausomai nuo to, ar skeneris bei kompiuteris įjungti ar išjungti.

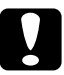

### Įspėjimas:

Neprijunkite ir neatjunkite IEEE 1394 kabelių, kol skeneris ijungtas.

### Kaip prijungti prie kompiuterio

Norėdami prijungti skenerį prie kompiuterio ar kito IEEE 1394 prietaiso:

### Pastaba:

Prieš prijungdami skenerį prie kompiuterio turite įdiegti skenerio programinę įrangą.

1. Vieną kabelio galą prijunkite prie IEEE 1394 "Scanner I/F Card" (skenerio I/F kortos) prievado, esančio skenerio užpakalyje.

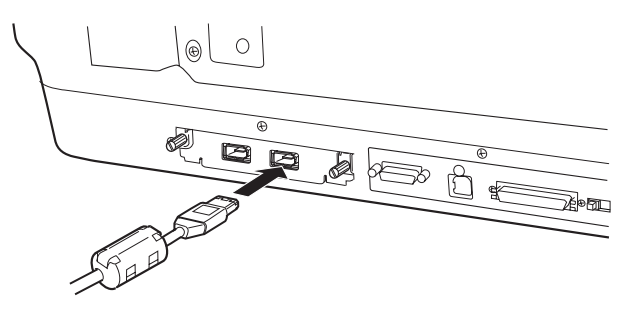

2. Kitą kabelio galą prijunkite prie IEEE 1394 kompiuterio ar kito IEEE 1394 prietaiso prievado.

Jeigu IEEE 1394 jau prijungtas prie kompiuterio, skenerį prijunkite taip, kad jis būtų paskutinis IEEE 1394 prietaisas grandinėje.

### Pastaba:

- IEEE 1394 kabelis, esantis kartu su pasirinktinu IEEE 1394 skeneriu "I/F Card" (I/F korta) turi 2 šešių pagaliukų prijungėjus kiekviename gale. Jeigu IEEE 1394 prietaisai su keturių pagaliukų prijungėjais naudojami grandinėje arba medyje, turėsite naudoti 6:4 konvertavimo kabelį.
- Kaip prijungti kabelį prie laisvo IEEE 1394 prijungėjo, jeigu papildomas IEEE 1394 prietaisai turi būti prijungti prie skenerio.

Norėdami sužinoti daugiau apie IEEE 1394 parametrus, žiūrėkite Elektroninį žinyną. Žiūrėkite "Kaip skaityti Žinyną" puslapyje 33.

### Kaip naudoti pasirinktinę "Network Image Express Card" (tinklo vaizdo perkėlimo kortą)

"EPSON Network Image Express Card" (tinklo vaizdo perkėlimo korta) igalina "EPSON" skenerį su tinklo funkcija būti panaudotam tinkle. Tai yra alternatyvu skenerio prijungimui prie kompiuterio serverio. "EPSON Network Image Express Card" (tinklo vaizdo perkėlimo kortos) parengties procedūra yra tokia pati, kaip IEEE 1394 "Scanner I/F Card" (skenerio I/F kortos). Žiūrėkite "Kaip įdiegti IEEE 1394 "Scanner I/F Card" (skenerio I/F kortą) į skenerį" puslapyje 29. Informacija, kaip ją naudoti, rasite dokumentacijoje, pridėtoje prie "EPSON Network Image Express Card" (tinklo vaizdo perkėlimo kortos).

# 7 Norėdami sužinoti daugiau apie savo skenerį

### Elektroninis žinynas

Norėdami sužinoti daugiau apie skenerį, žiūrėkite Žinyną, esantį programinės įrangos kompaktiniame diske, kuriame yra detali informacija apie skenavimą ir nesklandumų pašalinimą. Žinyną galite skaityti tiesiai iš kompaktinio disko arba įrašyti jį kompiuterio kietajame diske.

### Kaip skaityti Žinyną

 Įdėkite programinės įrangos kompaktinį diską į kompaktinių diskų kaupiklį. Jeigu kompaktinis diskas nebuvo išimtas įdiegus programinę įrangą, išimkite jį ir vėl įdėkite.

#### Pastaba:

Jeigu "EPSON" įdiegimo programos dialogo langelis neatsiranda, spragtelėkite kompaktinio disko piktogramą ir tada pasirinkite "Open" (atidaryti) iš "Faile" (failų) meniu. Du kartus spragtelėkite SETUP.EXE.

 Pasirinkite "User Guides" (vartotojo vadovai) ir tada spragtelėkite .....».  Norėdami peržiūrėti Žinyną, spragtelėkite "View Reference Guide" (Žinyno peržiūra). Norėdami nukopijuoti Žinyną į savo kompiuterį, spragtelėkite "Install Reference Guide" (įdiegti Žinyną).

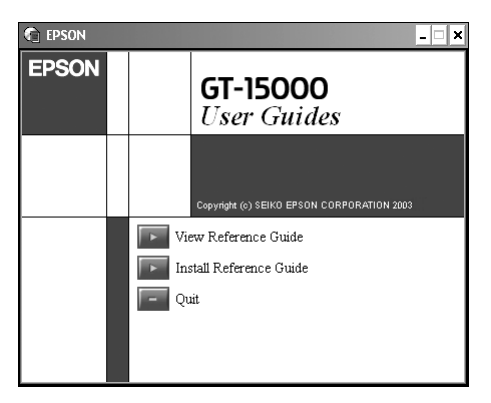

### Elektroninė pagalba

Elektroninė pagalba yra jūsų programinėje įrangoje. Jame pateikta detali informacija apie programinę įrangą. Spragtelėkite "HELP" (pagalbos) mygtuką dialogo langelyje programinėje įrangoje.